# **CREATING COLUMNS IN GRADE CENTER**

You're going to learn how to create columns manually within the grade center.

As indicated in previous video, numerical columns are created automatically, anytime that you create a graded activity within your course, but we can also create columns manually.

| R O Grade Center                        |                                |                  |              |                                   |                      |                    |                |                 |                   | <u>ک</u> ا         | Edit Mode is:            |
|-----------------------------------------|--------------------------------|------------------|--------------|-----------------------------------|----------------------|--------------------|----------------|-----------------|-------------------|--------------------|--------------------------|
| 11 C ₽<br>Introduction to<br>Blackboard | Grade Cer<br>The Full Grade Ce | nter : Full G    | rade Cer     | <b>iter O</b><br>in the Grade Cen | ter and is the defau | lt view of the Gra | de Center. Mor | e Help          |                   |                    |                          |
| Annoucements<br>Instructor Contact      | Create Column                  | Create Calculate | d Column 👻   | Manage 🗸                          | Reports 🗸            |                    |                |                 |                   | Fills              | Work Offline             |
| Course Outline                          | Move To Top                    | Email            |              |                                   |                      |                    |                | 56              | rt Columns By: La | yout Position : On | fer Ascending            |
|                                         | Grade Information Ba           | r                |              |                                   |                      |                    |                |                 |                   | Last Save          | id June 22, 2020 2 32 PM |
| Evaluations                             | Last Name                      | 💮 First Name 🛛 🤅 | Username     | Student ID                        | Last Access          | Availability       | Total          | Variable Questi | Assignment        | Assignment #1      | Test#1 - How             |
| Assignments                             | C Student                      | Kelly            | studentkelly |                                   | June 15, 2020        | Available          | 42.00          | -               | 42.00(84.00%)     | -                  | **                       |
| ests                                    | C Student                      | Test             | teststudent  |                                   | June 15, 2020        | Available          | 39.00          | 12 C            | 30.00(60.00%)     | 12                 | 52.94117%(9.00)          |
|                                         | Selected Rows 0                |                  |              | -                                 |                      |                    | 1000           |                 |                   |                    |                          |
| ly Grades                               | Move To Top                    | Email III        |              |                                   |                      |                    |                |                 |                   |                    | Icon Legend              |
| Email                                   |                                |                  |              |                                   |                      |                    |                |                 | 3                 |                    | Edd Doue Dierdmund       |
| Resources El                            |                                |                  |              |                                   |                      |                    |                |                 |                   |                    | con rows Displayed       |

You can create a regular column designed to allow you to input a student's grade for an assignment, or you can create a calculated column which could be an Average Column, Minimum/Maximum Column, Total Column, or a Weighted Column.

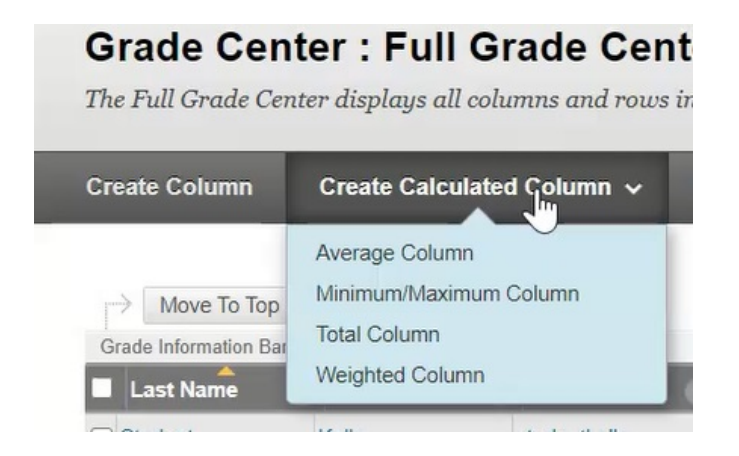

# **Create A Regular Column**

For the first example, create a regular column.

1. Click on Create Column.

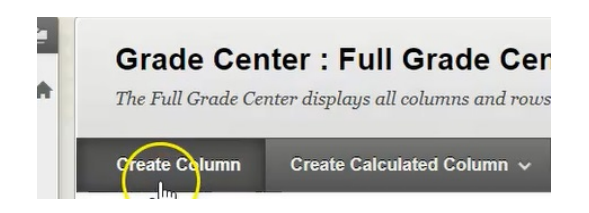

# 2. Call this "Hand in Assignment"

|        |        |       |      |      |       |     |     |         |           |      |      |    |   |    | _    |     |   |     |   |      |   |  |
|--------|--------|-------|------|------|-------|-----|-----|---------|-----------|------|------|----|---|----|------|-----|---|-----|---|------|---|--|
| - 0    | olur   | nn N  | ame  |      |       |     | H   | land In | Assig     | nmer | 1    |    |   |    |      |     |   |     |   |      |   |  |
| rad    | le Ci  | enter | Nar  | me   |       |     | Ē   |         |           |      |      |    |   |    |      |     |   |     |   |      |   |  |
| rau    |        | enter | INCI | ne   |       |     |     |         |           |      |      |    |   |    |      |     |   |     |   |      |   |  |
|        |        |       |      |      |       |     |     |         |           |      |      |    |   |    |      |     |   |     |   |      |   |  |
| esc    | ripti  | on    |      |      |       |     |     |         |           |      |      |    |   |    |      |     |   |     |   |      |   |  |
| _      | 77     | Т     | Ŧ    | Para | agrap | h v | Ari | ial     | ~         | 3    | (12p | t) | ~ | := | *    | E . | 1 | - 1 | ø | - 4  | 2 |  |
| r      | 1      | -     |      |      |       |     |     |         |           |      |      |    |   |    |      |     |   |     |   |      |   |  |
| r<br>× | 1<br>D | Ê     | Q    | 10   | -     | = = | = 3 | = =     | <u>*=</u> |      | Tx   | T. | 0 | 25 | P-91 | 914 | - | -   |   | 185  | - |  |
| T      | 1      | -     |      |      |       | _   | -   | _       |           |      | Y    |    |   |    |      |     |   |     |   | 1000 |   |  |

3. For the Primary Display, you want it to be a **score** and the secondary display is going to be **percentage**.

| Primary Display    | Score<br>Grades must be ente        | ✓<br>ered using the selecter | d format. Grades display in this format in | both the Grade Center and My Grades. |
|--------------------|-------------------------------------|------------------------------|--------------------------------------------|--------------------------------------|
| Secondary Display  | None<br>None<br>Complete/Incomplete | vown in the Grad             | e Center only.                             |                                      |
| Category           | Letter                              |                              |                                            |                                      |
| * Points Possible  |                                     |                              |                                            |                                      |
| Associated Rubrics | Add Rubric 😽                        |                              |                                            |                                      |
|                    | Name                                | Туре                         | Date Last Edited                           | Show Rubric to Students              |

4. For this particular column that you're creating, because you've given the students an assignment that they've handed in on paper, that assignment that you gave them is worth 30 marks.

| Category           | No Category 🗸                         |    |
|--------------------|---------------------------------------|----|
| * Points Possible  | I I I I I I I I I I I I I I I I I I I |    |
| Associated Rubrics | Add Rubric ¥                          |    |
|                    | Name                                  | Ту |

5. If you wanted, you could include a due date.

| DATES        |                                                            |
|--------------|------------------------------------------------------------|
| Date Created | Jun 26, 2020                                               |
| Due Date     | dates as mm/dd/yyyy. Time may be entered in any increment. |
|              |                                                            |

6. Leave the rest of the settings as default.

| OBTIONS                                                                             |                                                                                                    |
|-------------------------------------------------------------------------------------|----------------------------------------------------------------------------------------------------|
| OFTIONS                                                                             |                                                                                                    |
| Select <b>No</b> for the first option to a column statistics to students in 1       | xxclude this Grade Center column from calculations. Select No for the second option to hide this column from students in My Grades. Select Yes for the third option to show My Grades. |
| Include this column in Grade<br>Center calculations                                 | ● Yes ○ No                                                                                                    |
| Show this column to students                                                        | ● Yes 🔿 No                                                                                                    |
| Show Statistics (average and<br>median) for this column to<br>Students in My Grades | ⊖ Yes ⊚ No                                                                                                    |

# 7. Hit Submit.

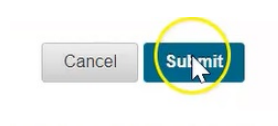

### 8. The column that you just created goes to the end of your grade center.

| Grade Cen<br>The Full Grade Cer      | ter : Full G    | Frade Cen    | <b>ter 💿</b><br>in the Grade Center | and is the default | view of the Grade | Center. <u>More Hel</u>           | P               |               |                           |        |                |
|--------------------------------------|-----------------|--------------|-------------------------------------|--------------------|-------------------|-----------------------------------|-----------------|---------------|---------------------------|--------|----------------|
| Create Column                        | Create Calculat | ed Column 🗸  | Manage 🗸 🛛 F                        | Reports 🗸          |                   |                                   |                 |               |                           | Filter | Work Offline 🗸 |
| Move To Top<br>Grade Information Bar | Email 📎         |              |                                     |                    |                   | 100 7 0                           | So              | t Columns By: | Layout Position 📎<br>Last | Order: | Ascending 3    |
| Student                              | Kelly           | studentkelly | 42.00(84.00%)                       | 76.00%(12.92)      | lest Generator    | LDB lest- Requ<br>6.00(54.54545%) | question pool 1 | 85.00%        | 60.85227%                 | Har    |                |
| Student                              | Test            | teststudent  | 30.00(60.00%)                       | 52.94117%(9.00)    |                   | 0                                 |                 | 90.00%        | 90.00%                    |        | J.             |
| Selected Rows: 0                     |                 |              |                                     |                    |                   |                                   |                 |               |                           |        |                |
| ightarrow Move To Top                | Email 💝         |              |                                     |                    |                   |                                   |                 |               |                           | Edit   | Icon Legend    |

9. This column is now ready for you to input the students grades for the assignment. To do this, you just click on the two dashes and type in the mark that the student received and hit enter.

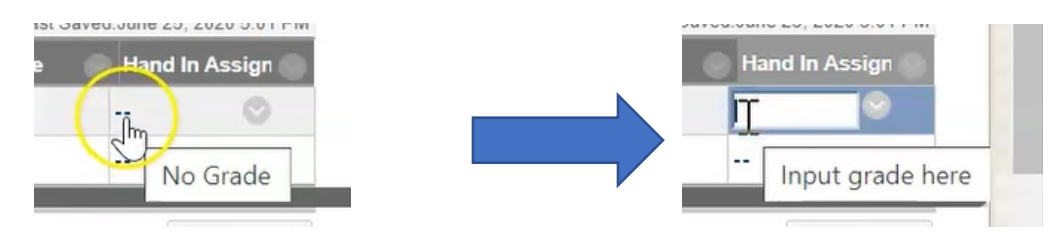

10. It automatically displays the score, as was requested for primary display and then the percentage for that assignment.

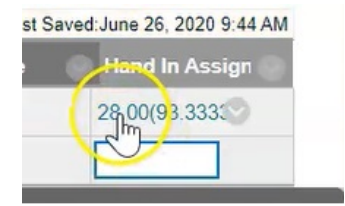

## **Creating a Calculated Column**

Another type of column that you can create is a Calculated Column. Calculated column combines data from multiple columns to attain performance results.

1. In this example, we're going to create a total weighted column by clicking on **Create Calculated Column**, and then clicking on **Weighted Column**.

| Create Column | Create Calculated Column ✓                               | Manage  |
|---------------|----------------------------------------------------------|---------|
| Move To Top   | Average Column<br>Minimum/Maximum Column<br>Total Column | Distant |
| Last Name     | Weighted Column                                          | As      |
| Student       | Kolly studentkolly                                       | 42.00(8 |

This can be useful when trying to figure out your students final grades as typically assignments are worth a certain percentage, tests are worth a certain percentage, and participation may be worth a certain amount. So, we're going to create one weighted column that's going to take into consideration all of those types of activities and give the student a final grade.

2. You call this column "Final Grade".

| * Column Nam    | e   | F   | inal Grade   |             |          |       |         |        |       |        |             |
|-----------------|-----|-----|--------------|-------------|----------|-------|---------|--------|-------|--------|-------------|
| Grade Center Na | ame | J.C |              |             |          |       |         |        |       |        |             |
|                 |     | Di  | splays as ti | ne column h | eader ir | the C | Frade ( | enter. | Recom | mended | not to exce |

3. In this case, you can leave the primary display as a percentage.

| Path: p           |                                                                                             |
|-------------------|---------------------------------------------------------------------------------------------|
| Primary Display   | Percentage Calculated grades Wisplay in this format in both the Grade Center and My Grades. |
| Secondary Display | None  This display option is shown in the Grade Center only.                                |

4. When you scroll down, you'll see the difference with creating a calculated column.

| in Weighted Grade                                                                                                    | er me wegne per renaujeo.                                                                                 |
|----------------------------------------------------------------------------------------------------|----------------------------------------------------------------------------------------------------|
| Columns to Select:<br>Total<br>Variable Question Test<br>Assignment #1<br>Test #1 - How To: Requires Respondus LockDon<br>Test Generator Example Test<br>LDB Test. Requires Respondus LockDown Brow<br>question pool test<br>Column Information<br>Categories to Select:<br>Assignment<br>Survey<br>Test<br>Discussion<br>Bion | Selected Columns:<br>Enter the weight percentage for each item. Percentages should add up to 100 percent. |
| Journal<br>Self and Peer   Category Information                                                                                                    |                                                                                                    |

This isn't a column that you're going to manually input information into, this is a column that you want Blackboard to take information from existing columns within this course.

5. On the left hand side, you will see a list of all of the columns that are already created in your grade center.

| Columns to Select:                            |          |
|-----------------------------------------------|----------|
| Total                                         | A        |
| Variable Question Test                        |          |
| Assignment #1                                 |          |
| Test # 1 - How To- Requires Respondus LockDov | 6        |
| Test Generator Example Test                   |          |
| LDB Test- Requires Respondus LockDown Brow    |          |
| question pool test                            | <b>T</b> |
| Column Information                            |          |

6. In order to include them in the weighted total column, you simply highlight them and click this over arrow to move them over to the right hand side.

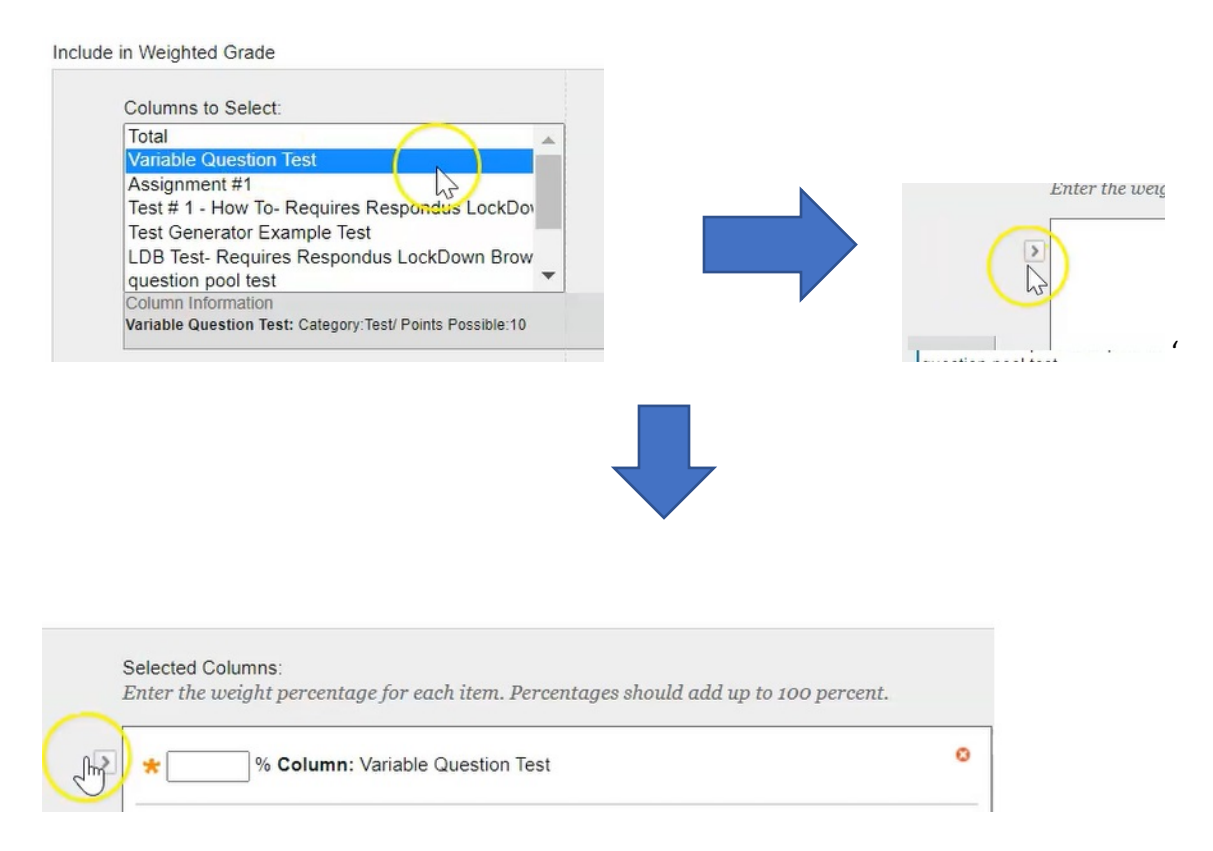

#### 7.You can do this with every column that you want to include for the students final grade.

SELECT COLUMNS

Select the columns and categories to include in this weighted grade and then set the weight percentages.

| Columns to Select:                                                                                      | Selected Columns:                                                                                                    |  |
|----------------------------------------------------------------------------------------------------|----------------------------------------------------------------------------------------------------|--|
| Total                                                                                                   | Enter the weight percentage for each item. Percentages should add up to 100 percent.                                                         |  |
| Assignment #1                                                                                           |                                                                                                    |  |
| Final Grade                                                                                             | > \star Scolumn: Variable Question Test                                                                                                    |  |
|                                                                                                    |                                                                                                    |  |
|                                                                                                    |                                                                                                    |  |
| · · · · · · · · · · · · · · · · · · ·                                                                   | *% Column: Test # 1 - How To- Requires Respondus LockDown Browser                                                                            |  |
| (Column Information                                                                                     |                                                                                                    |  |
|                                                                                                    |                                                                                                    |  |
|                                                                                                    | K Calument DD Test Desuises Respondus LaskDown Resulters                                                                                     |  |
| Categories to Select:                                                                                   | * Column: LDB Test- Requires Respondus LockDown Browser                                                                                      |  |
| Categories to Select:<br>Assignment                                                                     | * Column: LDB Test- Requires Respondus LockDown Browser                                                                                      |  |
| Categories to Select:<br>Assignment                                                                     | Column: LDB Test- Requires Respondus LockDown Browser  Column: question pool test                                                            |  |
| Categories to Select:<br>Assignment<br>Survey<br>Test                                                   | Column: LDB Test- Requires Respondus LockDown Browser  Column: question pool test                                                            |  |
| Categories to Select:<br>Assignment<br>Survey<br>Test<br>Discussion<br>Blog                             | Column: LDB Test- Requires Respondus LockDown Browser      Scolumn: question pool test                                                       |  |
| Categories to Select:<br>Assignment<br>Survey<br>Test<br>Discussion<br>Blog<br>Journal                  |                                                                                                    |  |
| Categories to Select:<br>Assignment<br>Survey<br>Test<br>Discussion<br>Blog<br>Journal<br>Self and Peer | <ul> <li>Column: LDB Test- Requires Respondus LockDown Browser</li> <li>Column: question pool test</li> <li>Column: Participation</li> </ul> |  |
| Categories to Select: Assignment Survey Test Discussion Blog Journal Self and Peer Category Information | <ul> <li>Column: LDB Test- Requires Respondus LockDown Browser</li> <li>Column: question pool test</li> <li>Column: Participation</li> </ul> |  |

8. Once you've moved over all of the columns that you want to use in the student's final grade, you need to go and assign a percent value to those columns so that the total weight equals 100%. You're simply entering in a percent value for each column.

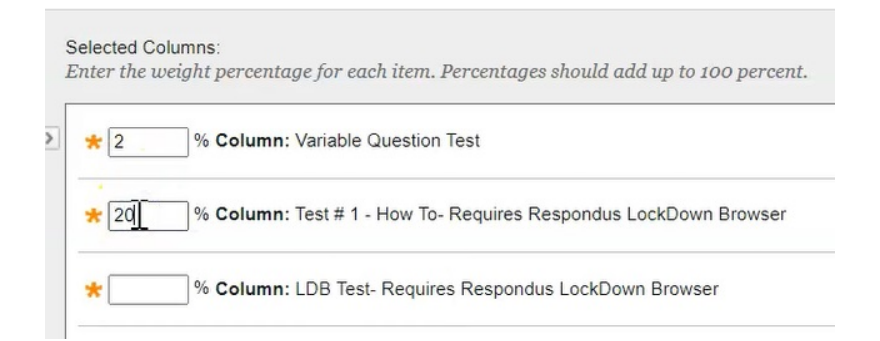

#### 9. You need to ensure that it totals to 100%

| 2  | % Column: Variable Question Test                                 | ٥ |
|----|------------------------------------------------------------------|---|
| 20 | % Column: Test # 1 - How To- Requires Respondus LockDown Browser | 0 |
| 15 | % Column: LDB Test- Requires Respondus LockDown Browser          | 0 |
| 10 | % Column: question pool test                                     | ٥ |
| 20 | % Column: Participation                                          | 0 |
| 33 | % Column: Hand In Assignment                                     | 0 |

10. The option underneath this section is to calculate these grades as a Running Total.

| 0 1 1 1 D 1 T 1 1          |          |
|----------------------------|----------|
| Calculate as Running Total | Yes O No |

A Running Total means Blackboard will combine the information from these columns that you have indicated, however it exempts any cells that does not have data. If you select no to calculate as a running total then it will automatically assign a value of 0 to any cells that don't have data in it.

11. In this example we are going to leave the other options as default.

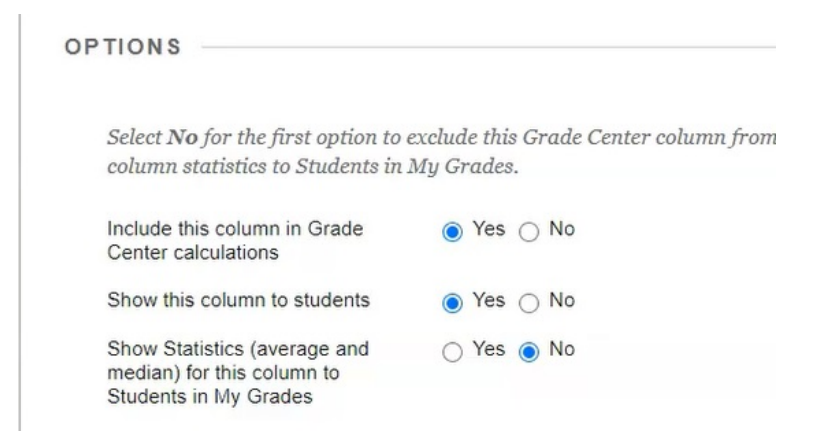

#### 12. Click Submit.

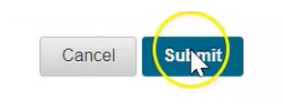

| I DB Test- Pege guestion pool t | Participation | Einal Grade | Last Save        | d:June 26, 2020 9:44 AN |
|---------------------------------|---------------|-------------|------------------|-------------------------|
| 6.00(54.54545%) 0.00            | 85.00%        | 60.85227%   | 28.00(93.33333%) | 73.18181%               |
| •                               | 90.00%        | 90.00%      | 21.00(70.00%)    | 70.8058%                |

13. Go to the end of your grade center and here's your final grade for your students.

14. As indicated in a previous document, by default Blackboard creates a Weighted Total column as part of the standard course creation.

| 124.42 Weighted Total (*) 42.00(84.00%) | 76.00%(12.92)   |
|-----------------------------------------|-----------------|
| 37.00 30.00(60.00%)                     | 52.94117%(9.00) |

15. Instead of creating a new column, if you simply wish to edit this one you can click the down arrow beside the title and click **Edit Column Information**.

| Weighted | Tetal 🙀 Variable Questi | Column Statistics<br>Set as External Grade<br>Hide from students (on/off) |
|----------|-------------------------|---------------------------------------------------------------------------|
|          | 10.00(100.00%)          | Sort Ascending<br>Sort Descending                                         |
|          |                         | Hide from Instructor View<br>Delete Column                                |

16. From here, you can then change the column name...

| Edit Weighted Co              | lumn                                                                                                    |   |                                    |                                      |
|-------------------------------|----------------------------------------------------------------------------------------------------|---|------------------------------------|--------------------------------------|
| * Indicates a required field. |                                                                                                    |   |                                    |                                      |
| * Column Name                 | [/Veighted Total                                                                                                    | C | OLUMN INFORMATION                  |                                      |
| Grade Center Name             | Displays as the column header in the Grade Center. Reco                                                                                                    |   | * Column Name<br>Grade Center Name | Final Grade                          |
| TTTTFParagraph                | ∨         Arial         ∨         3 (12pt)         ∨         Ξ         *         Ξ          T           T           T           T            T            T            T <th< th=""> <th< th=""> <th<< th=""><th></th><th>Description</th><th>Displays as the column header in the</th></th<<></th<></th<> |   | Description                        | Displays as the column header in the |

...and then go through and do the exact same process that you just did in creating a new column, and click **Submit**.

| clude in Weighted Grade                                                                                                 |                                                                                                    |
|----------------------------------------------------------------------------------------------------|----------------------------------------------------------------------------------------------------|
| Columns to Select:<br>Total<br>Variable Question Test<br>Assignment #1<br>Test # 1 - How To- Requires Respondus LockDov | Selected Columns:<br>Enter the weight percentage for each item. Percentages should add up to 100 percent. |
| Test Generator Example Test<br>LDB Test-Requires Respondus LockDown Brow<br>guestion pool test<br>Column Information    |                                                                                                    |
| Categories to detect.<br>Assignment<br>Survey<br>Test<br>Discussion<br>Blog<br>Journal<br>Certif and Base               |                                                                                                    |